# VoiceManager

Setting Up... Call Notify

### Feature Description

**Call Notify** allows you to specify conditions for incoming calls that trigger email notification. It is available with the VoiceManager Office and Anywhere packages, and IP Centrex service.

## Solution

Stay connected anywhere you have email access! Call Notify generates an email notification to your inbox when specified calls are received.

#### Setup

| Add Call Notify R                   | Rule                                                         |             |                        |            |     |                                                       |
|-------------------------------------|--------------------------------------------------------------|-------------|------------------------|------------|-----|-------------------------------------------------------|
|                                     |                                                              |             |                        |            | 1.  | Log in to VoiceManager                                |
| Call Notify Rules                   |                                                              |             |                        |            | _   | MyAccount.                                            |
| Send All Notification Emails to: ar | iyuser@email.com 🛛 💡                                         |             |                        |            | 2.  | Click the VoiceManager                                |
| Listing 4 Call Natify Bulas         |                                                              |             |                        |            |     | navigation bar.                                       |
|                                     | Calls From                                                   | - Act       | tion – M               | lanage     | 3.  | Click the <b>Call Settings</b> tab.                   |
| VP Marketing                        | Any Phone Number                                             | Ser         | nd Notification E      | dit Delete | 4.  | Under the Call Forwarding                             |
| Add Call Notify Ru                  | le                                                           |             |                        |            |     | section, click the <b>Call Notify</b> link.           |
|                                     |                                                              |             |                        |            | 5   | Enter a valid email address                           |
|                                     |                                                              |             | Cance                  | Save       | 0.  | in the Send All Notification<br>Emails to field.      |
| Call Notify Rule                    |                                                              |             |                        |            | 6.  | Click the <b>Add Call Notify</b><br><b>Rule</b> link. |
| * Description:                      | VP Sales                                                     |             | ]                      |            | 7.  | Enter a name for the rule in                          |
| When Receiving Calls From:          | Specific Phone Numbers                                       | ~           |                        |            |     | the <b>Description</b> field.                         |
|                                     | Any Private Number                                           |             |                        |            | 8.  | Click the When Receiving                              |
|                                     | Any Unavailable Number                                       |             |                        |            |     | Calls From drop down                                  |
|                                     | Add Another Number                                           |             |                        |            | 0   | Click the share suggle or                             |
| Action:                             | <ul> <li>Send Notification</li> <li>C Do Not Send</li> </ul> | Notificatio | on                     |            | 9.  | type to which the rule                                |
| During Regular Schedule:            | Every Day, All Day                                           | *           | Add a Regular Schedule |            |     | applies. The options are                              |
| During Holiday Schedule:            | None                                                         | ~           | Add a Holiday Schedule |            |     | Any Phone Number or                                   |
|                                     |                                                              |             | Cancel                 | and Return | 10  | Click the checkbox for                                |
|                                     |                                                              |             |                        | •          | 10. | Specific Phone Numbers.                               |
|                                     |                                                              |             |                        |            | 11. | Click the type of phone                               |
|                                     |                                                              |             |                        |            |     | number – Any Private                                  |
|                                     |                                                              |             |                        |            |     | Number or Any Unavailable                             |
|                                     |                                                              |             |                        |            |     | number. You may add more                              |
|                                     |                                                              |             |                        |            |     | numbers when you click the                            |
|                                     |                                                              |             |                        |            |     | Add Another Number link                               |
|                                     |                                                              |             |                        |            |     | and repeat up to 12 times.                            |
|                                     |                                                              |             |                        |            | 12. | Click the Send Notification                           |
|                                     |                                                              |             |                        |            |     | radio button to activate an                           |
|                                     |                                                              |             |                        |            |     | email alert or select Do Not                          |

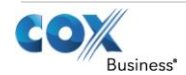

# VoiceManager

Setting Up... Call Notify

|                                                                                                    | <ul> <li>Send Notification to deactivate this feature.</li> <li>13. Click the During Regular Schedule and During Holiday Schedule drop down menus and select the option to define when the rule applies.</li> <li>14. Click the Add a Regular Schedule or Add a Holiday Schedule link to create a new rule.</li> </ul> |  |
|----------------------------------------------------------------------------------------------------|----------------------------------------------------------------------------------------------------|--|
|                                                                                                    | Create separate <b>Call Notify</b><br><b>Rules</b> if both a <b>Regular</b> and a<br><b>Holiday Schedule</b> are desired.                                                                                                    |  |
|                                                                                                    | See Add a Schedule Setup for detailed instructions.                                                                                                    |  |
|                                                                                                    | 15. Click the <b>Save and Return</b> button.                                                                                                    |  |
| Edit/Delete Call Notify Rule                                                                                                    |                                                                                                    |  |
| Call Notify Rules Send All Notification Emails to: anyuser@email.com                                                                                                    | <ol> <li>Repeat steps #1-4 of Add<br/>Call Notify Rule.</li> <li>To modify an existing rule,<br/>click the Edit link port to</li> </ol>                                                                                                    |  |
| On     Description     Calls From     Action     Manage       VP Marketing     Any Phone Number     Send Notification     Edit     Delete       Add Call Notify Rule     Cancel     Save | <ol> <li>Modify any values in the rule and click the Save button.</li> </ol>                                                                                                    |  |
|                                                                                                    | <ol> <li>To remove a rule, check the<br/>box to the left of the rule<br/>and click the <b>Delete</b> link.</li> <li>Click the <b>S</b> are butter</li> </ol>                                                                                                    |  |
|                                                                                                    | 5. Click the Save button.                                                                                                    |  |

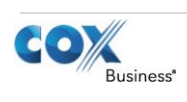